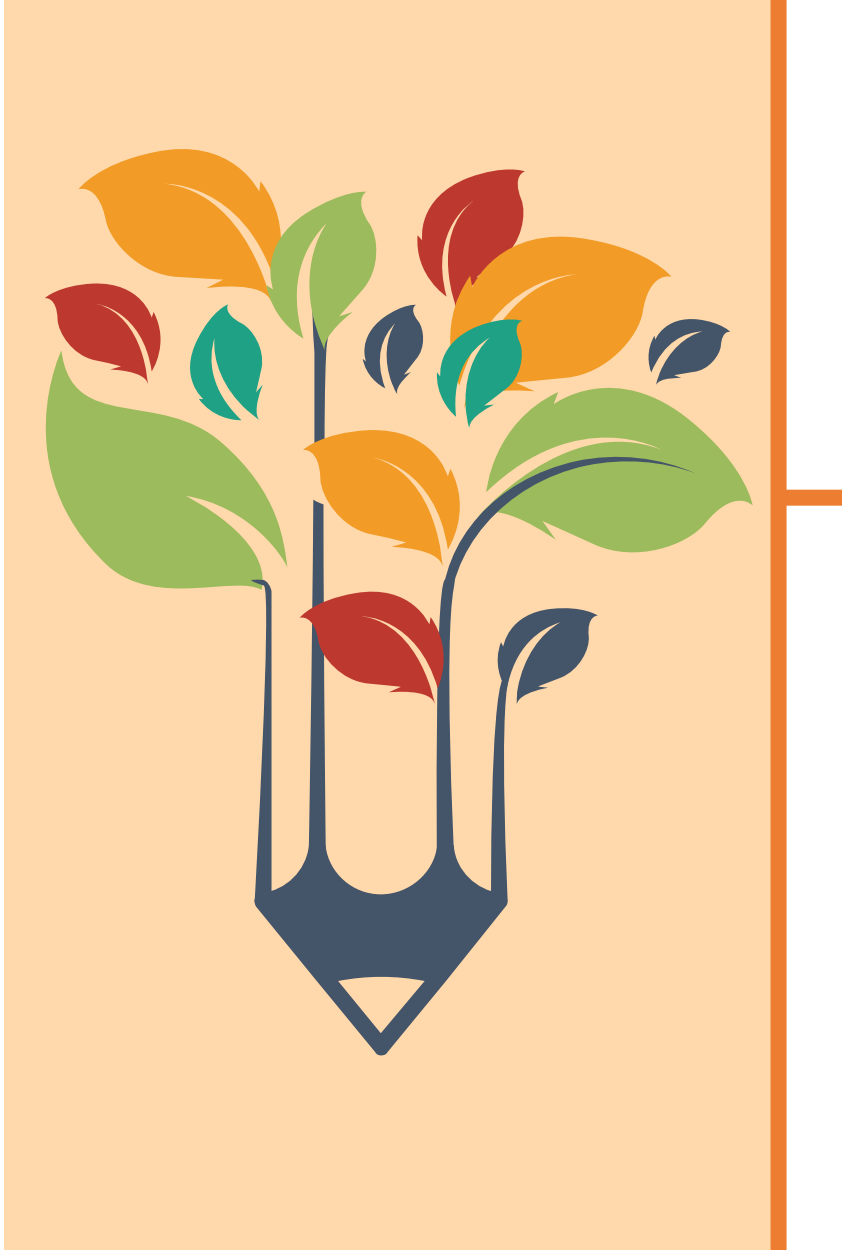

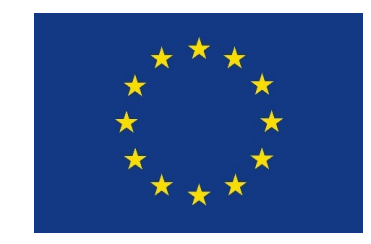

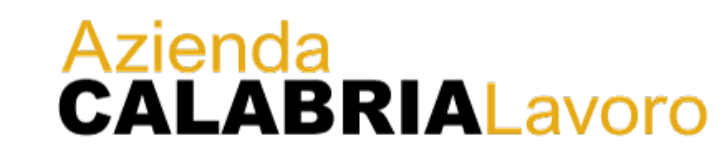

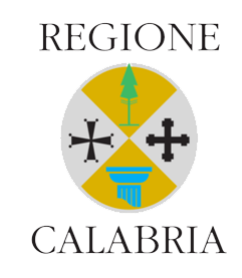

#### Attuazione GOL Gestione delle politiche formative nei cluster 2,3 e 4

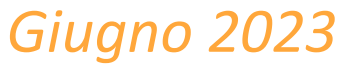

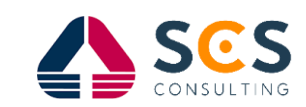

#### Premessa

Il presente documento fornisce indicazioni sulla corretta modalità di gestione in SIL delle attività formative connesse all'attuazione dei programmi GOL, in base ai 3 obiettivi formativi previsti:

- GOL cluster 2 (aggiornamento)  $\rightarrow$  upskilling
- GOL cluster 3 (riqualificazione) → reskilling
- GOL cluster 4 (lavoro e inclusione)  $\rightarrow$  reskilling

### Inserimento attività formative -1-

Le politiche di formazione possono essere inserite nel programma GOL dell'utente sia dall'operatore del CPI che dall'ente accreditato al lavoro (si tratta della sola tipologia di azioni che possono essere inserite autonomamente dagli enti accreditati).

In fase di inserimento, si potrà scegliere una o più tipologie tra le 3 politiche formative previste:

- *Formazione non generalista inclusiva anche di competenze digitali*
- *Formazione non generalista non inclusiva di competenze digitali*
- Formazione specifica su competenze digitali

| Nuovo percorso        |                                                                                                    |
|-----------------------|----------------------------------------------------------------------------------------------------|
| CPI<br>Data Programma | CATANZARO - 182200100<br>21/06/2023                                                                                                    |
| Obiettivo             | Accompagnamento al lavoro e alla formazione                                                                                                    |
| Azione                | Accompagnamento al lavoro<br>Formazione non generalista inclusiva anche di competenze digitali<br>Formazione non generalista non inclusiva di competenze digitali<br>Formazione specifica su competenze digitali<br>Tutoraggio di tirocinio |
| Data stimata          |                                                                                                    |
| Data proposta         | *                                                                                                    |
| Data avvio            |                                                                                                    |
|                       |                                                                                                    |
| Esito                 | * *                                                                                                    |

## Inserimento attività formative -2-

Per la gestione della formazione, sarà obbligatorio indicare l'Ente di formazione e il relativo corso di formazione.

| Percorso              |                                                                     |
|-----------------------|---------------------------------------------------------------------|
|                       |                                                                     |
| CPI                   | CATANZARO - 182200100                                               |
| Data Programma        | 21/06/2023                                                          |
| Obiettivo             | Accompagnamento al lavoro e alla formazione *                       |
| Azione                | Formazione non generalista inclusiva anche di competenze digitali * |
| Data stimata          | 26/06/2023 *                                                        |
| Data proposta         | 26/06/2023 *                                                        |
| Data avvio            |                                                                     |
|                       |                                                                     |
| Esito                 | PROPOSTO/A                                                          |
| Ente formazione       |                                                                     |
| Corso formazione      | Storico enti formazione corsi                                       |
| Esito rendicontazione | Prenotato × *                                                       |

Le attività per le politiche formative dovranno essere inserite nel Programma GOL con **esito «proposto».** Tali informazioni verranno trasmesse al portale Lavoro per Te per la creazione delle aule e l'attivazione dei corsi.

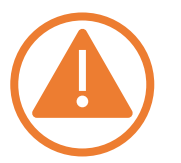

La funzionalità che consentirà di creare e gestire le aule formative sul portale Lavoro per Te non è ancora disponibile e ne verrà resa nota l'attivazione con debita comunicazione.

# Individuazione corso -1-

L'ente di formazione potrà essere individuato e selezionato attraverso una ricerca in modalità auto complete: inserendo nell'apposito campo «Ente formazione» i primi caratteri che compongono il nome dell'Ente, il sistema rimanderà in automatico l'elenco degli enti compatibili con il testo digitato dall'operatore.

| CPI                    | CATANZARO - 182200100                                                  |  |  |
|------------------------|------------------------------------------------------------------------|--|--|
| Data Programma         | 11/05/2023                                                             |  |  |
| Obiettivo              | Accompagnamento al lavoro e alla formazione *                          |  |  |
| Azione                 | Formazione non generalista inclusiva anche di competenze digitali *    |  |  |
| Data stimata           | 22/06/2023 *                                                           |  |  |
| Data proposta          | 22/06/2023 *                                                           |  |  |
| Data avvio             |                                                                        |  |  |
|                        |                                                                        |  |  |
| Esito                  | PROPOSTO/A                                                             |  |  |
| Ente formazione        |                                                                        |  |  |
| Corso formazione       | A.D.A.P. S.R.L. Catanzaro-VIA Lucrezia della Valle (CF 02794640785)    |  |  |
|                        | A D A P S R L Reggio di Calabria-Via Mattia Preti 1/d (CE 02794640785) |  |  |
| Esito rendicontazione  | A.ME. AURA MEDITERRANEA SRL Cosenza-CORSO MAZZINI 92 (CF 02619300789)  |  |  |
| Descr. evento per SAP: | E.R.S.A.F Lamezia Terme-Via Lissania 28 (CF 97905810582)               |  |  |
| Protocollo INPS NASPI  | <u>n</u>                                                               |  |  |

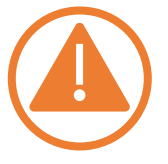

Poiché alcuni enti sono accreditati sia al lavoro che alla formazione, un controllo bloccante impedirà di indicare come ente di formazione lo stesso ente che ha preso in carico l'utente per lo svolgimento dell'orientamento specialistico.

# Individuazione corso -2-

Sulla base dell'Ente individuato, sarà poi possibile procedere a selezionare il corso di interesse.

Oltre alla tipologia di Corso (upskilling o reskilling) e alla sede operativa dell'Ente, la scelta del corso sarà condizionata anche dalla tipologia di politica di formazione selezionata, così come previsto dal catalogo formativo:

- Formazione non generalista inclusiva anche di competenze digitali
- Formazione non generalista non inclusiva di competenze digitali
- *Formazione specifica su competenze digitali*

| Data Progra       | CPI<br>mma<br>ettivo | CATANZARO - 182200100<br>11/05/2023<br>Accompagnamento al lavoro e alla formazione * |      |     |
|-------------------|----------------------|--------------------------------------------------------------------------------------|------|-----|
| Az                | zione                | Formazione non generalista inclusiva anche di competenze digitali                    |      | *   |
| Data sti          | mata                 | 22/06/2023 *                                                                         |      |     |
| Data prop         | posta                | 22/06/2023 *                                                                         |      |     |
| Data a            | avvio                |                                                                                      |      |     |
|                   |                      |                                                                                      |      |     |
|                   | Esito                | PROPOSTO/A Storico modifiche esito                                                   |      |     |
| Ente forma        | zione                | A.ME. AURA MEDITERRANEA SRL Cosenza-CORSO MAZZINI 92                                 |      |     |
| Corso forma       | zione                | SVILUPPARE IL PROGETTO DI TRUCCO ARTISTICO E REALIZZARE IN Storico enti formazione o | orsi |     |
| Esito rendicontaz | zione                | ASSISTENZA ALL'UTENTE NELLO SVOLGIMENTO DELLE ADL/IADL                               |      |     |
| Descr. evento per | SAP:                 | DIREZIONE E COORDINAMENTO DELLE ATTIVITA' DELLA STRUTTURA SPORTIVA/CENTRO            |      | 1 💼 |
| Protocollo INPS N | IASPI                | BENESSERE E SUPERVISIONE DELLA GESTIONE AMMINISTRATIVA E FINANZIARIA                 |      |     |
|                   |                      | GESTIRE LA RELAZIONE CON IL SISTEMA CLIENTE ED ESEGUIRE TRATTAMENTI                  |      |     |
|                   | Note                 | DERMOCOSMETICI AL VISO                                                               |      |     |
|                   |                      | INTERVENTO DI SUPPORTO NELLA CURA E GESTIONE DELL'IGIENE, DEL COMFORT E DELLA        |      |     |

## Storico modifiche formazione -1-

Sarà possibile modificare il corso associato alla politica fino al momento della pubblicazione sul portale. Quando un corso sarà trasmesso al portale e l'invio sarà andato a buon fine non sarà più possibile modificarlo.

Lo storico delle eventuali modifiche di uno o di entrambi i campi («Ente di formazione» e «Corso di formazione») sarà consultabile tramite la funzionalità «Storico enti di formazione corsi».

| Percorso              |                                                                     |
|-----------------------|---------------------------------------------------------------------|
| CPI                   | CATANZARO - 182200100                                               |
| Data Programma        | 21/06/2023                                                          |
| Obiettivo             | Accompagnamento al lavoro e alla formazione *                       |
| Azione                | Formazione non generalista inclusiva anche di competenze digitali * |
| Data stimata          | 26/06/2023 *                                                        |
| Data proposta         | 26/06/2023 *                                                        |
| Data avvio            |                                                                     |
|                       |                                                                     |
| Esito                 | PROPOSTO/A                                                          |
| Ente formazione       |                                                                     |
| Ence formazione       | Storico enti formazione corei                                       |
| Corso formazione      |                                                                     |
| Esito rendicontazione | Prenotato   *                                                       |

# Storico modifiche formazione -2-

Lo storico riporterà su ciascuna riga le informazioni di dettaglio per ogni variazione di ente e/o corso, indicando:

- Ente di formazione;
- Corso;
- Data e ora della variazione;

- Utente che ha effettuato la modifica;
- Profilo utente che ha effettuato la modifica;
- Gruppo utente che ha effettuato la modifica;

|                                                                            | Pag. 1 di 1 (da 1 a 2 di 2)                                                               |                     |        |                       |                                      |
|----------------------------------------------------------------------------|-------------------------------------------------------------------------------------------|---------------------|--------|-----------------------|--------------------------------------|
| Ente di Formazione                                                         | Corso                                                                                     | Data<br>Variazione  | Utente | Profilo               | Gruppo                               |
| CAT CONFCOMMERCIO CALABRIA CENTRALE S.R.L<br>Vibo Valentia-Via Feudotto 16 | Il web marketing                                                                          | 27/06/2023<br>11:10 | gensil | OPERATORE<br>GENERALE | Centro per l'Impiego<br>di Catanzaro |
| A.ME. AURA MEDITERRANEA SRL Cosenza-CORSO<br>MAZZINI 92                    | Sviluppare il progetto di trucco artistico e<br>realizzare interventi di trucco artistico | 26/06/2023<br>14:16 | gensil | OPERATORE<br>GENERALE | Centro per l'Impiego<br>di Catanzaro |

## Invio formazione al portale

Dopo l'inserimento dell'Ente di formazione e del Corso di formazione, l'operatore dovrà confermare le scelte cliccando sul pulsante Aggiorna che troverà alla fine della schermata.

Al successivo accesso al dettaglio del percorso, l'operatore potrà inviare il percorso concordato al portale, contribuendo alla creazione o al riempimento dell'aula formativa prescelta.

| CPI<br>Data Programma<br>Obiettivo<br>Azione<br>Data stimata<br>Data proposta<br>Data avvio | CATANZARO - 182200100<br>18/09/2023<br>Accompagnamento al lavoro e alla formazione * Formazione non generalista inclusiva anche di competenze digitali * 05/09/2023 ** 13/09/2023 ** 13/09/2023 ** |
|---------------------------------------------------------------------------------------------|----------------------------------------------------------------------------------------------------|
| Esito                                                                                       | PROPOSTO/A Storico modifiche esito                                                                                                    |
| Ente formazione                                                                             | ENUIP - Ente Nazionale UNSIC Istruzione Professionale Polistena - Via Catena, 40                                                                                                    |
| Corso formazione                                                                            | Operatore per la manutenzione di impianti elettrici                                                                                                    |
| Esito rendicontazione                                                                       | Prenotato × *                                                                                                    |
| Descr. evento per SAP:                                                                      | Formazione non generalista inclusiva anche di competenze digitali 🥒 💼                                                                                                    |
| Protocollo INPS NASPI                                                                       | <u>A</u>                                                                                                    |
| Note                                                                                        |                                                                                                    |

# Invio formazione al portale -2-

Il sistema chiederà all'utente di confermare l'invio al portale, perché l'azione non è reversibile.

| Si stann<br>formazi<br>Si vuole            | politicheattivecalabria.it dice<br>o inviando le informazioni relative all'ente ed al relativo corso di<br>one prescelti.<br>procedere?<br>OK Annulla<br>* |  |  |
|--------------------------------------------|----------------------------------------------------------------------------------------------------|--|--|
| Data stimata<br>ata proposta<br>Data avvio | 05/09/2023 <b>*</b><br>13/09/2023 <b>*</b>                                                                                                    |  |  |
| Esito                                      | PROPOSTO/A                                                                                                    |  |  |
| e formazione                               | ENUIP - Ente Nazionale UNSIC Istruzione Professionale Polistena - Via Catena, 40                                                                           |  |  |
| o formazione                               | Operatore per la manutenzione di impianti elettrici                                                                                                    |  |  |
| dicontazione                               | Prenotato v *                                                                                                    |  |  |

# Invio formazione al portale -3-

Accettando di proseguire, i dati inseriti non saranno più modificabili e il pulsante di «invio formazione al portale» non sarà più visibile.

| Percorso                                                                                    |                                                                                                    |
|---------------------------------------------------------------------------------------------|----------------------------------------------------------------------------------------------------|
| CPI<br>Data Programma<br>Obiettivo<br>Azione<br>Data stimata<br>Data proposta<br>Data avvio | CATANZARO - 182200100<br>18/09/2023<br>Accompagnamento al lavoro e alla formazione *<br>Formazione non generalista inclusiva anche di competenze digitali *<br>05/09/2023 *<br>13/09/2023 *<br> |
| Esito                                                                                       | PROPOSTO/A Storico modifiche esito                                                                                                    |
| Ente formazione                                                                             | ENUIP - Ente Nazionale UNSIC Istruzione Professionale Polistena - Via Catena, 40                                                                                                    |
| Corso formazione                                                                            | Operatore per la manutenzione di impianti elettrici                                                                                                    |
| Esito rendicontazione                                                                       | Prenotato × *                                                                                                    |
| Descr. evento per SAP:                                                                      | Formazione non generalista inclusiva anche di competenze digitali 🖉 🗐                                                                                                    |
| Protocollo INPS NASPI                                                                       |                                                                                                    |
| Note                                                                                        |                                                                                                    |